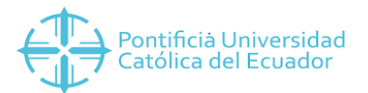

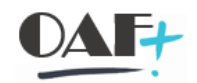

# MANUAL FACTURACIÓN SERVICIOS

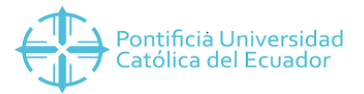

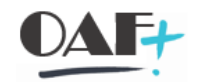

#### Por la siguiente ruta vamos a ingresar a la Transacción ZSD\_GESTION\_TES

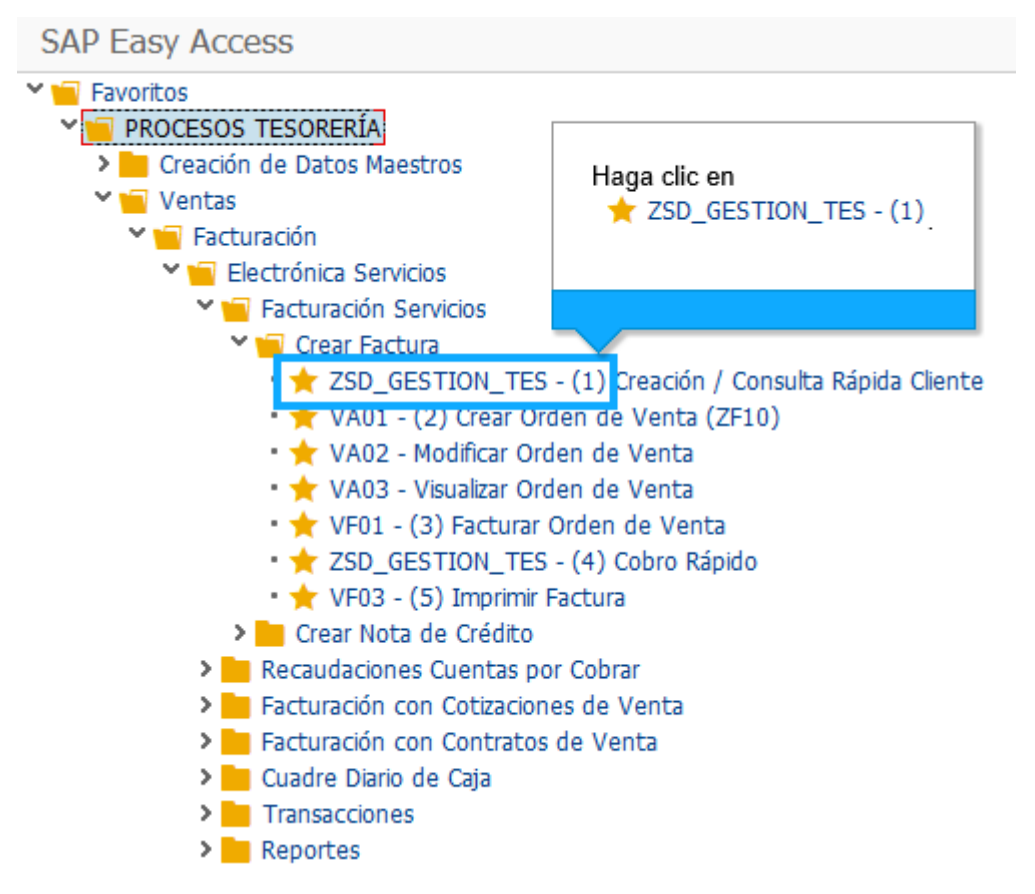

Vamos a ingresar Tipo de Documento que dependiendo si es cedula o Ruc, llenamos el campo número documento con la cedula por ultimo le damos la categoría que sería persona natural. Le damos consultar

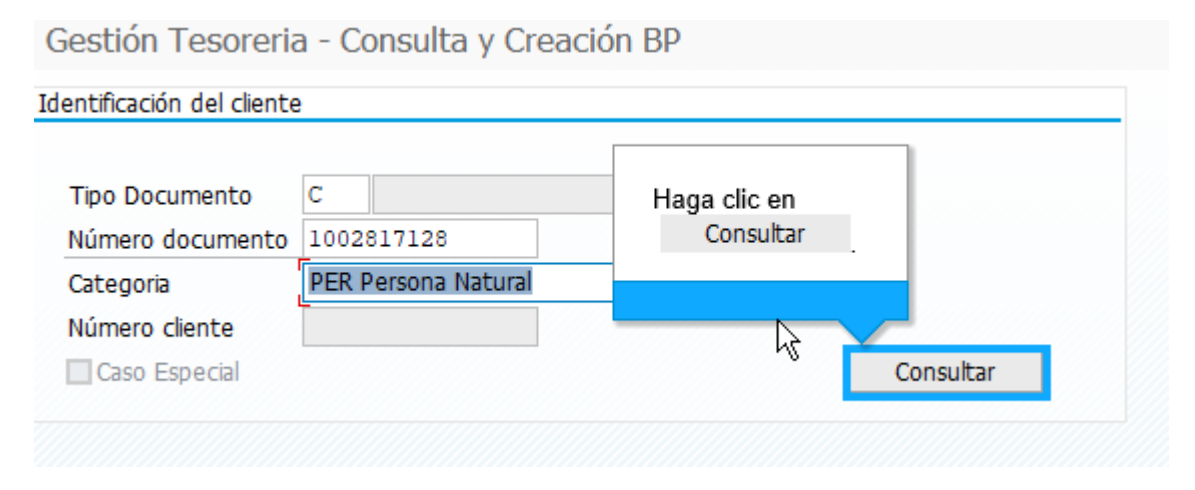

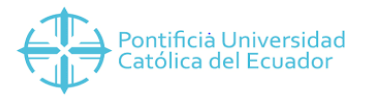

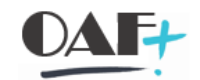

Después de hacer la consulta vamos a tener los datos del cliente. Estos datos se aparecen siempre y cuando el BP este creado caso contrario este BP deberíamos de crear los datos. Hay que tomar en cuenta de no usar caracteres especiales. En el campo población nos va a solicitar poner de nuevo el dato una vez que ha sido completado. Copiamos el Número cliente para poder facturarle.

| entificación del cliente                                                                 | Haga clic en                                                                                                    |
|------------------------------------------------------------------------------------------|----------------------------------------------------------------------------------------------------|
| _                                                                                        | 400006246                                                                                                    |
| Tipo Documento                                                                           | ី dula de                                                                                                    |
| Número documento 1                                                                       | 002817128                                                                                                    |
| Categoria F                                                                              | PER Persona Natur                                                                                                    |
| Número cliente 4                                                                         | 1000006246                                                                                                    |
| Caso Especial                                                                            | Consultar                                                                                                    |
| atos del cliente                                                                         |                                                                                                    |
| atos del cliente                                                                         |                                                                                                    |
| atos del cliente                                                                         |                                                                                                    |
| Pais                                                                                     | EC Ecuador                                                                                                    |
| Pais<br>Sociedad                                                                         | EC Ecuador<br>4000 PUCE SEDE IBARRA                                                                                                    |
| Pais<br>Sociedad<br>Población                                                            | EC Ecuador<br>4000 PUCE SEDE IBARRA<br>1001 IBARRA                                                                                                    |
| Pais<br>Sociedad<br>Población<br>Nombres                                                 | EC Ecuador<br>4000 PUCE SEDE IBARRA<br>1001 IBARRA<br>ANA CECILIA                                                                                                    |
| Pais<br>Sociedad<br>Población<br>Nombres<br>Apellidos                                    | EC Ecuador<br>4000 PUCE SEDE IBARRA<br>1001 IBARRA<br>ANA CECILIA<br>BURBANO CHIZA                                                                                                    |
| Pais<br>Sociedad<br>Población<br>Nombres<br>Apellidos<br>Dirección                       | EC Ecuador<br>4000 PUCE SEDE IBARRA<br>1001 IBARRA<br>ANA CECILIA<br>BURBANO CHIZA<br>AV. ATAHUALPA 14-143 JOSE MIGUEL LEORO                                                                          |
| Pais<br>Sociedad<br>Población<br>Nombres<br>Apellidos<br>Dirección<br>Correo electrónico | EC       Ecuador         4000       PUCE SEDE IBARRA         1001       IBARRA         ANA CECILIA         BURBANO CHIZA         AV. ATAHUALPA 14-143 JOSE MIGUEL LEORO         aburbano@pucei.edu.ec |

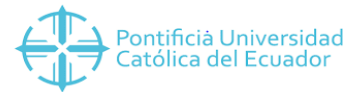

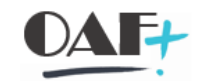

En la transacción VA01 vamos a ingresar para poder realizar la facturación

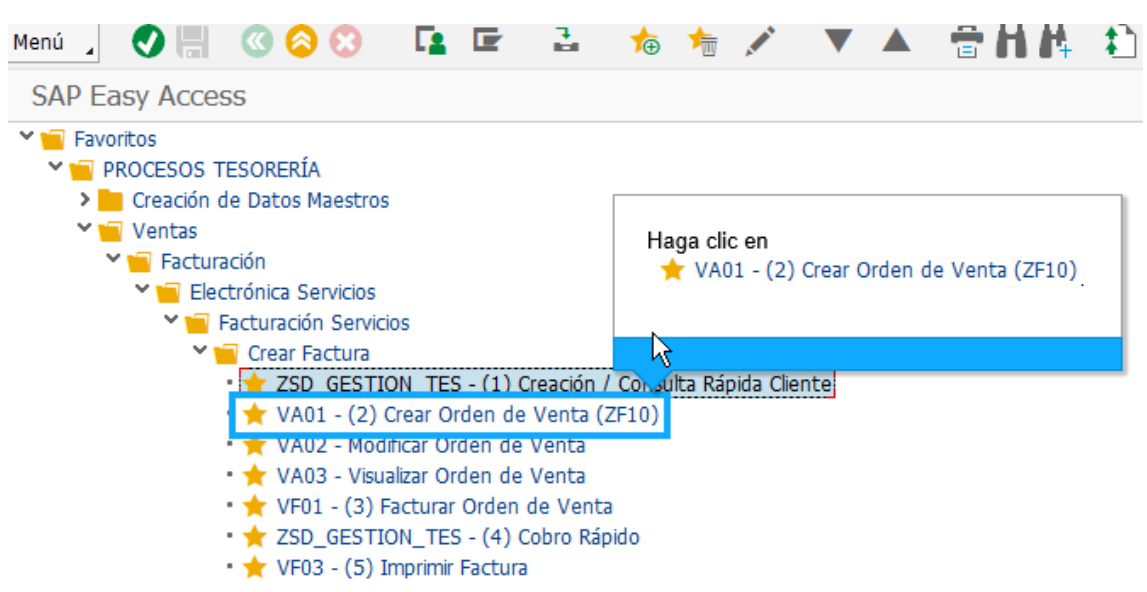

En esta primera pantalla vamos a ingresar y dependiendo de la sede se llenará el pedido ZF y los números deberán ser los dos primeros números de la sede en este caso es 40 por que es sede Ibarra. En Organización de ventas ira la Sede en canal siempre 10, en sector siempre 00 y en oficina de ventas escogeremos el punto de emisión de donde se quiere facturar.

| de vent     | tas                                 |
|-------------|-------------------------------------|
|             |                                     |
| ZF40        | Ped Normal IBARRA                   |
|             |                                     |
| 4000        | IBARRA                              |
| 10          | Ventas directas                     |
| 00          | Columna productos 00                |
| <b>I001</b> | TESORERÍA                           |
|             |                                     |
|             | de vent<br>ZF40<br>4000<br>10<br>10 |

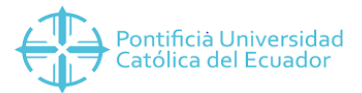

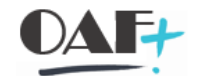

Vamos a pegar el número de solicitante que es el número que copiamos BP vamos a llenar siempre condic. Pago 0000, en el campo Vers. Incoterm C esto depende del documento si es cedula o pasaporte.

| Crear Ped Normal IBARRA: Resumen                                                                                                    |                |                     |         |                          |                        |
|----------------------------------------------------------------------------------------------------|----------------|---------------------|---------|--------------------------|------------------------|
| Ped Normal IBARRA Solicitante 4000006246<br><u>Destinat.mcia.</u><br><u>Ref.cliente</u>                                                                                                    | siciones       | 0.00<br>[]<br>[2]   |         |                          |                        |
| Ventas Resumen de posiciones Detalle posición                                                                                                    | Sd sitante Ap  | rovisionamiento Exp | edición | Motivo de rechazo        |                        |
| Fe.pref.entrg.       D       16.07.2019       Centro su         Entrega compl.       Peso tota         Bloqueo entrega       Volumen         Bloqueo factura       Vers.incoterm         Condic.pago       0002         Vers.incoterm       C         Inco.Ubicación1       Se Se Se Se Se Se Se Se Se Se Se Se Se S | min.           | 0.000               |         |                          |                        |
| Posiciones (todas) Pos. Material                                                                                                    | Segm.necesidad | Cantidad de pedido  | UM R    | Denominación de posición | Número de material del |
|                                                                                                    |                |                     |         |                          |                        |

Nosotros llenamos el material lo podemos hacer buscando por el match o en su caso se puede poner directamente el código. Adicionalmente vamos a poner la cantidad que vayamos a vender. Le damos clic en la moneda para poner el valor del material

| Crear Ped Nor       | nal IBARR      | A: Resumen    |             |                  |                    |          |   |                          |   |
|---------------------|----------------|---------------|-------------|------------------|--------------------|----------|---|--------------------------|---|
| Ped Normal IBARRA   |                | V             | alor neto   |                  | 0.00 USD           |          |   |                          |   |
| Solicitante         | 4000006246     | ANA CECILIA B | URBANO CHIZ | A / AV. ATAHUALP | A 14-143 JOS 🗋     |          |   |                          |   |
| Destinat.mcía.      | 4000006246     | ANA CECILIA B | URBANO CHIZ | A / AV. ATAHUALP | A 14-143 JOS       |          |   |                          |   |
| Ref.cliente         |                |               |             |                  |                    |          |   |                          |   |
|                     |                |               | Haga clic e | en               |                    |          |   |                          |   |
| Ventas Resu         | men de posicio | ones Detal    | REE         | 4 프로토 14         | 8 🔟 🔍 🔕 🗚 🛙        | <u>/</u> |   | Motivo de rechazo        |   |
|                     | <u> </u>       |               |             | .0               |                    |          |   |                          |   |
| Fe.preferente entrg | . D 16.        | .07.2019      |             |                  |                    |          |   |                          |   |
|                     |                |               |             |                  |                    |          |   |                          |   |
| REE FR              | r 🗿 🖏 🖪        | j 🌖 🔕 🗚       | 1           | 🎬 Grupo 📑        |                    |          |   |                          |   |
| Posiciones (todas   |                | Pos.co        | ndiciones   |                  |                    |          |   |                          |   |
| Pos. Material       |                |               |             | Segm.necesidad   | Cantidad de pedido | UM       | R | Denominación de posición | 1 |
| <u>10</u> 4TE0000   | )14            |               |             |                  |                    | 1 UNI    |   | ALQUILER AULA            |   |
|                     |                |               |             |                  |                    |          | - |                          |   |

Aquí podemos editar el precio siempre y cuando al material no este asignado el precio.

| Posición  |              | 10     |            | Tip          | po po | osición  | TA      | DP            | osición de se | ervicio    |        |          |        |        |                 |        |        |
|-----------|--------------|--------|------------|--------------|-------|----------|---------|---------------|---------------|------------|--------|----------|--------|--------|-----------------|--------|--------|
| Material  |              | 4TE0   | 00014      |              |       |          |         | A             | LQUILER AU    | JLA        |        |          |        |        |                 |        |        |
|           |              |        |            |              |       |          |         |               |               |            |        |          |        |        |                 |        |        |
| Ventas A  | Ventas       | В      | Expediciór | Factura      | 0     | Condicio | nes     | Im            | putación      | Repartos   | Int    | erlocuto | r Te   | xtos   | Datos de pedido | Status | Estr   |
|           |              |        |            |              |       |          | 4       |               |               |            |        |          |        |        |                 |        |        |
| Ctd.      |              |        | 1 UNI      | Neto         |       |          | 0       |               | 0.00 USI      | D          |        |          |        |        |                 |        |        |
|           |              |        |            | Impue        | sto   |          |         |               | 0.00          |            |        |          |        |        |                 |        |        |
|           |              |        |            |              |       | So in ar |         | da an         | a             |            |        |          |        |        |                 |        |        |
| 9 E. E.   | 68 Reg.co    | ndició | n          | iii Análisis |       | campo    | de text | tio en<br>io. |               | 5 ¥<br>100 | Actual | izar     |        |        |                 |        |        |
| Elem.pred | io           |        |            |              |       |          |         |               |               |            |        |          |        |        |                 |        |        |
| I ClCd    | Denominac    | ión    | In         | nporte       | 5     | Mon.     | por     | UM            | Valor condi   | ción       | Mon.   | Status   | ConCon | Comp.A | TO/MTS          | UMB    | DeCo l |
| PR00      | Precio       |        |            |              |       | JSD      |         | 1 UNI         |               | 0.00       | USD    |          | 1      |        |                 | UNI    | 10     |
|           | Importe bru  | uto    |            | 0            | .00   | USD      |         | 1 UNI         |               | 0.00       | USD    |          | 0      |        |                 | UNI    | 0 U    |
|           | Descuentos   | total  | es         | 0            | .00   | USD      |         | 1 UNI         |               | 0.00       | USD    |          | 0      |        |                 | UNI    | 00     |
|           | Neto posicio | ón     |            | 0            | .00   | USD      |         | 1 UNI         |               | 0.00       | USD    |          | 0      |        |                 | UNI    | 0 U    |
| MWST      | IVA repercu  | utido  |            | 12.          | 000   | 8        |         |               |               | 0.00       | USD    |          | 0      |        |                 |        | 0      |
|           | Importe tot  | tal    |            | 0            | .00   | USD      |         | 1 UNI         |               | 0.00       | USD    |          | 0      |        |                 | UNI    | 00     |
| <u> </u>  | P            |        |            |              |       |          |         |               |               |            |        |          |        |        |                 |        |        |

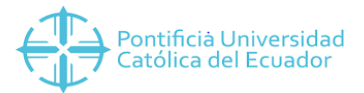

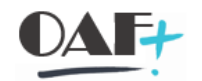

## Cuando tenemos todo listo para la facturación le damos clic en guardar.

| Menú 🔎 🔠 🔇 🛇 🚱 📲 🛔                                                                                                    | i 10 II                                      | Pedidos Σ                  | 2 Document  | • 🖶 🕅 🗛                | 1111                      |
|----------------------------------------------------------------------------------------------------|----------------------------------------------|----------------------------|-------------|------------------------|---------------------------|
| Crear Ped                                                                                                    |                                              |                            |             |                        |                           |
| Ped Normal IBAF<br><u>Solicitante</u><br>Destinat.mcía.<br><u>Valor neto</u><br><u>ECILIA BURBANO</u><br><u>ECILIA BURBANO</u> | CHIZA / AV. ATAHUALP<br>CHIZA / AV. ATAHUALP | 300.00 USD<br>A 14-143 JOS |             |                        |                           |
| Ref.cliente Fecha ref.c                                                                                                    | lte.                                         | <b>1</b> 2 <b>(</b>        |             |                        |                           |
| Ventas Resumen de posiciones Detalle posición                                                                                  | Sq Sitante Apr                               | ovisionamiento E           | xpedición M | otivo de rechazo       |                           |
| Fe.preferente entrg. D 16.07.2019 Centro sun                                                                                   | inistrador                                   |                            |             |                        |                           |
|                                                                                                    | 🕌 Grupo 其                                    |                            |             |                        |                           |
| Posiciones (todas)                                                                                                    |                                              |                            |             |                        |                           |
| Pos. Material                                                                                                    | Segm.necesidad                               | Cantidad de pedido         | UM R D      | enominación de posicio | ón Número de material del |
| <u>10</u> 4TE000014                                                                                                    | 1                                            |                            | 1 UNI 🔲 AL  | QUILER AULA            |                           |

Seguimos esta ruta y le damos clic en facturar.

| Menú 🔒                                                 | Doc.vent                                                     | a ▶               | <u>C</u> rear                                                                              |                |                   | Σ      | 🚰 Documento         | 🕆 🗄 🖻      | 1111 | *_ |
|--------------------------------------------------------|--------------------------------------------------------------|-------------------|--------------------------------------------------------------------------------------------|----------------|-------------------|--------|---------------------|------------|------|----|
| Crear                                                  | <u>T</u> ratar                                               | •                 | <u>M</u> odificar                                                                          |                |                   |        |                     |            |      |    |
|                                                        | Pasar a                                                      | •                 | <u>V</u> isualizar                                                                         | Ctrl-          | +Shift+F7         |        |                     |            |      |    |
| Ped Norn                                               | <u>D</u> etalles                                             | •                 | Crear con referencia                                                                       |                | н                 | laga c | lic en              |            |      |    |
| Solicitant                                             | <u>E</u> ntorno                                              | •                 | Crear con referencia a n                                                                   | úmero de serie |                   | Fa     | cturar              |            |      |    |
| Destinat.                                              | <u>S</u> istema                                              | •                 | <u>G</u> rabar                                                                             |                | Ctrl+             |        |                     |            |      |    |
| Ref.client                                             | <u>A</u> yuda                                                | •                 | Crear pedid <u>o</u> siguiente                                                             |                |                   |        |                     |            |      |    |
|                                                        |                                                              |                   | Suministrar                                                                                |                |                   |        |                     |            |      |    |
|                                                        |                                                              |                   |                                                                                            |                |                   |        |                     |            |      |    |
| Ventas                                                 | s Resum                                                      | nen de posiciones | F <u>a</u> cturar G                                                                        | 6              |                   | E      | Expedición   Motivo | de rechazo |      |    |
| Ventas<br>Fe.pref.                                     | entra                                                        | D 16.07.2019      | F <u>a</u> cturar                                                                          | 6              |                   | E      | Expedición   Motivo | de rechazo |      |    |
| Fe.pref.                                               | entrg.                                                       | D 16.07.2019      | F <u>a</u> cturar<br>Borrar<br>Einalizar                                                   | 6              | Shift+F3          |        | Expedición Motivo   | de rechazo |      |    |
| Fe.pref.<br>Entrega<br>Bloqueo                         | entrg.                                                       | D 16.07.2019      | Facturar C<br>Borrar<br>Einalizar                                                          | 6              | Shift+F3          |        | Expedición   Motivo | de rechazo |      |    |
| Fe.pref.<br>Entrega<br>Bloqueo<br>Bloqueo              | entrg.                                                       | D 16.07.2019      | F <u>a</u> cturar<br>Borrar<br>Einalizar<br>✓ Volumen<br>✓ Fecha de precio                 | 16.07.2019     | Shift+F3<br>0.000 |        | Expedición Motivo   | de rechazo |      |    |
| Fe.pref.<br>Entrega<br>Bloqueo<br>Condic.p             | entrg.                                                       | D 16.07.2019      | Facturar                                                                                   | 16.07.2019     | Shift+F3          |        | zxpedición   Motivo | de rechazo |      |    |
| Fe.pref.<br>Entrega<br>Bloqueo<br>Condic.p<br>Vers.inc | entrg.<br>compl.<br>o entrega<br>o factura<br>pago<br>coterm | D 16.07.2019      | F <u>a</u> cturar<br><u>B</u> orrar<br><u>F</u> inalizar<br>✓ Volumen<br>✓ Fecha de precio | 16.07.2019     | Shift+F3          |        | xpedición   Motivo  | de rechazo |      |    |

Vamos a ir a esta pantalla en donde se genera el número del documento y le damos enter.

| Crear factu    | ira           |              |                       |       |
|----------------|---------------|--------------|-----------------------|-------|
| Datos por defe | cto           |              |                       |       |
| Clase factura  |               | ~            | FePrestServ           |       |
| Fecha factura  | Haga clic en  |              | Fecha de precio       |       |
|                | 7931          |              |                       |       |
| Documento      |               |              |                       |       |
| Documento      | Pos. Tipo doc | um.comercial | Status de tratamiento | Cla 🟢 |
| 7931           | 2             |              | Ň                     | ^     |
|                |               |              |                       | ~     |
|                |               |              |                       |       |

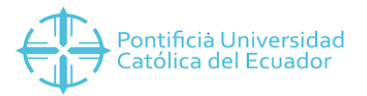

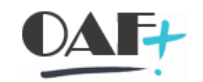

## Le damos clic en guardar.

| Menú 🐊 🔗 🔚 🔇 谷 😢 🛛                         | 🏢 Factura 🛛 🧕 🏟 💾 👫                 | 1111             | ? 🗱        |     |          |
|--------------------------------------------|-------------------------------------|------------------|------------|-----|----------|
| FACTURA                                    | ar: Resumen, posiciones de factu    | ıra              |            |     |          |
| ZF40 FACTURA                               | Valor neto 300                      | .00 USD          |            |     |          |
| Responsable de Haga clic en Responsable de | ANA CECILIA BURBANO CHIZA / AV. ATA | HUALPA 14        |            |     |          |
| Fecha factura                              |                                     | 2                |            |     |          |
|                                            |                                     |                  |            |     |          |
| 🗈 Pos. Material                            | Den (minac.posición                 | Ctd.facturada UM | Valor neto | Mon | Impte.im |
| 104TE000014                                | ALQUILER AULA                       | 1 UNI            | 300.00     | USD | ^        |
|                                            |                                     |                  |            |     | ~        |
|                                            |                                     |                  |            |     |          |

Y le damos clic en los lentes de visualización.

| Menú 🔎 🔛 🔇 谷 😵 🦻                | රට 🖍 Pool de facturas | 💦 Resumen facturas | 100   | 🔁 Lista de selección | Ð | Ę |
|---------------------------------|-----------------------|--------------------|-------|----------------------|---|---|
| Crear factura                   | Visualizar (Ctrl+E11) |                    |       |                      |   |   |
| Datos por defecto               | 64                    |                    |       |                      |   |   |
| Clase factura                   | Haga clic en          |                    |       |                      |   |   |
| Fecha factura                   |                       |                    |       |                      |   |   |
| Documentos a procesar           |                       |                    |       |                      |   |   |
| Documento Pos. Tipo docum.comer | rcial Status de t     | tratamiento        | Cla ⅲ |                      |   |   |
| <u>र</u>                        | ~                     |                    | ^     |                      |   |   |
|                                 |                       |                    | × //  |                      |   |   |

Nos traerá esta visualización con el número de la factura.

| Menú 🔪 💽         | 🗒 🔕 🕲      | ۵ | ×   | Residences | 📩 Finanzas | Ţ | ₽ H I |
|------------------|------------|---|-----|------------|------------|---|-------|
| Factura Vis      | ualizar    |   |     |            |            |   |       |
|                  |            |   |     |            |            |   |       |
| Factura          | 4001000008 |   | 5   | į          |            |   |       |
| Más criterios de | búsqueda   |   |     |            |            |   |       |
| Nº documento     |            |   | Hag | ja clio en |            |   |       |
| Sociedad         |            |   | 40  | 01000008   |            |   |       |
| Ejercicio        |            |   |     |            |            |   |       |
| Referencia       |            |   |     |            |            | _ |       |
| H Ejec.bús       | queda      |   |     |            |            |   |       |

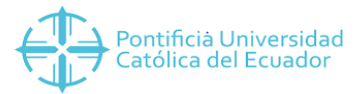

![](_page_7_Picture_1.jpeg)

Vamos a ir a esta pantalla que es en la transacción ZSD\_GESTION\_TES y le vamos a dar clic en buscar deuda.

| Tipo Documento     | C 🗗 dula de Identificación |
|--------------------|----------------------------|
| Número documento   | 1725217432                 |
| Categoria          | Persona Natural 🗸          |
| Número cliente     | 1000046704                 |
| Caso Especial      | Consultar                  |
| atos del cliente   |                            |
| <b>_</b> .         |                            |
| Pais               | EC Ecuador                 |
| Sociedad           |                            |
| Población          | 1701 QUITO                 |
| Nombres            | TUESMAN FRANCISCO          |
| Apellidos          | CORONEL ALTAMIRANO         |
| Dirección          | OE9A                       |
| Correo electrónico | TCORONEL758@PUCE.EDU.EC123 |
| Teléfono           | 022842601                  |
|                    |                            |
|                    |                            |

Nos va a traer la información de los pagos que se han realizado le damos doble clic en el pago que sea de la facturación y le damos en recaudos.

| 6) F    | Recaudos   | 5          |                     |       |         |       |           |                       |              |                |                |
|---------|------------|------------|---------------------|-------|---------|-------|-----------|-----------------------|--------------|----------------|----------------|
| Identi  | ficación D | eudor      |                     |       |         |       |           |                       |              |                |                |
| Num     | ero docur  | nento      | 1725217432          |       |         |       | C Céd     | ula de Identificaciór | 1            |                | 🚹 🖌 Limpiar    |
| Clave   | e Doc. Pag | jo 🛛 🔍     |                     |       |         |       |           |                       |              |                |                |
| Detalle | e Deudor   |            |                     |       |         |       |           |                       |              |                |                |
| Soc.    | Cliente    | Apel       | lido                |       |         | No    | ombre     |                       |              | Nro. Documento | Calle y número |
| 10      | 100004     | 6704 COR   | ONEL ALTAMIRANO     |       |         | т     | JESMAN F  | RANCISCO              |              | 1725217432     | OE9A           |
| Impo    | orte a pag | ar $0.0$   | 0                   |       |         |       |           |                       |              |                |                |
| Fee     | cha doc.   | Referencia | Clave de referencia | Clase | Nº doc. | Texto | Ref.fact. | Clave referencia 3    | ΣImpte       |                |                |
| 21      | .03.2022   | 10010031   | 1001003191          | QV    | 80000   |       |           |                       | 39.00        |                |                |
|         |            | 100100 🖅   | 5                   |       |         |       |           |                       | <b>39.00</b> |                |                |
|         |            | 10010031   | 1001003192          | QV    | 80000   |       |           |                       | 5.00         |                |                |
|         |            | 100100 2   | 5                   |       |         |       |           |                       | 5.00         |                |                |
|         |            | 10010031   | 1001003193          | QV    | 80000   |       |           |                       | 5.00         |                |                |
|         |            | 100100     |                     |       |         |       |           |                       | 5.00         |                |                |
|         |            | 10010031   | 1001003194          | QV    | 80000   |       |           |                       | 5.00         |                |                |
|         |            | 100100 2   | 1001002105          | 01/   | 00000   |       |           |                       | 5.00         |                |                |
|         |            | 10010031   | 1001003195          | 00    | 00000   |       |           |                       | 5.00         |                |                |

![](_page_8_Picture_0.jpeg)

![](_page_8_Picture_1.jpeg)

Una vez que elegimos la forma de pago en este caso es en cheque, ponemos el monto y le damos clic en contabilizar. Siempre debemos fijarnos en falta por asignar ya que este saldo quede en cero.

| <u></u>                                   | Contabi                             | lizar ! Ver l      | Log        |           |          |     |          |       |          |          |                                      |                   |        |  |
|-------------------------------------------|-------------------------------------|--------------------|------------|-----------|----------|-----|----------|-------|----------|----------|--------------------------------------|-------------------|--------|--|
| Datos                                     | contabl                             | 85                 |            |           | Clientes |     |          |       |          |          |                                      |                   |        |  |
| Moneo                                     | da de pa                            | igo                |            | USD       | Soc.     | Cli | ente     | •     | Apellido |          |                                      | Nombre            | Nombre |  |
| Fecha                                     | Fecha de contabilización 10.05.2022 |                    |            |           |          |     | 0000     | 46704 | CORONEL  | ALTAMIRA | ANO                                  | TUESMAN FRANCISCO |        |  |
|                                           |                                     |                    |            |           |          |     |          |       |          |          |                                      |                   |        |  |
| Monto total a pagar 5.00                  |                                     |                    |            |           |          |     |          |       |          |          |                                      |                   |        |  |
| Falta por asignar 0.00                    |                                     |                    |            |           |          |     |          |       |          |          |                                      |                   |        |  |
|                                           |                                     |                    |            |           |          |     |          |       |          |          |                                      |                   |        |  |
| V Con                                     | t.Efecti                            | vo Cambio          |            | 0.00      | < >      |     |          |       |          |          |                                      |                   |        |  |
|                                           |                                     |                    |            |           |          |     |          |       |          |          |                                      |                   |        |  |
| Forma                                     | mas de pago Detalle forma de pago   |                    |            |           |          |     |          |       |          |          |                                      |                   |        |  |
| Soc.                                      | Tipo                                | Texto tipo de pago |            |           | Σ        | М   |          |       | 5, 5, M  | M Y -    | $\Sigma = \frac{\Sigma}{\Sigma} = 1$ |                   |        |  |
| 1000                                      | T001                                | EFECTIVO           |            |           |          |     | <u>^</u> |       | CHEOLIE  |          |                                      |                   |        |  |
| 1000                                      | 1002                                | CHEQUE             |            |           |          |     | Ť        | _     | CHEQUE   |          |                                      |                   |        |  |
| 1000                                      | 1003                                | CXC PALIG          |            |           |          |     |          | B     |          | MONTO N  | IONE                                 |                   |        |  |
| 1000                                      | 1004                                | DINERS CLUB CU     | JERIENTE   |           |          |     |          | i     |          | 5.00     | JSD                                  |                   |        |  |
| 1000                                      | 1005                                | DINERS CLUB DI     |            | NTERFORM  |          |     |          |       |          |          |                                      |                   |        |  |
| 1000                                      | 1006                                | DISCOVER-PUCE      | DIF. SIN I | NTERESES  |          |     |          |       |          |          |                                      |                   |        |  |
| 1000                                      | 1007                                | VISA PICHINCHA     |            | IE        |          |     | . 1      |       |          |          |                                      |                   |        |  |
| 1000                                      | 1008                                | VISA PICHINCHA     |            | CORDIENTE |          |     | - 1      |       |          |          |                                      |                   |        |  |
| 1000                                      | T010                                | MASTERCARD PI      |            |           |          |     |          |       |          |          |                                      |                   |        |  |
| 1000                                      | T010                                |                    |            | DIFERIDO  |          |     |          |       |          |          |                                      |                   |        |  |
| 1000                                      | T011                                | VISA BC CORDIE     |            |           |          |     |          |       |          |          |                                      |                   |        |  |
| 1000                                      | T012                                |                    |            |           |          |     |          |       |          |          |                                      |                   |        |  |
| 1000 T013 VISA BG DIFEKIDO                |                                     |                    |            |           |          |     |          |       |          |          |                                      |                   |        |  |
| 1000 T014 VISA/MASTER BCO INTER CORRIENTE |                                     |                    |            |           |          |     |          |       |          |          |                                      |                   |        |  |
| 1000 T015 VISA/MASTER BCO INTER DIFERIDO  |                                     |                    |            |           |          |     |          |       |          |          |                                      |                   |        |  |
| 1000                                      | 1010                                | VISA AUSTRO C      | ORRENTE    |           |          |     |          |       |          |          |                                      |                   |        |  |

Una vez que este ya realizado el cobro nos vamos para la siguiente ruta la cual es la ventanita que teníamos abierta donde le damos salida.

| Menú 🦼<br>Factu                               | <u>F</u> actura<br><u>T</u> ratar<br><u>P</u> asar a<br><u>E</u> ntorno | •<br>•<br>• | <u>C</u> rear<br><u>M</u> odificar<br>Visualizar<br>Vi <u>s</u> ual.desde archivo | Ctrl+F11<br>Ctrl+F10      | anzas | ţ |  |
|-----------------------------------------------|-------------------------------------------------------------------------|-------------|-----------------------------------------------------------------------------------|---------------------------|-------|---|--|
| Factura<br>Más criter<br>Nº docur<br>Sociedad | Sistema<br>Ayuda<br>rios de búsqueda<br>nento                           | •           | Cancobr<br>Pool Haga clic en<br>Grab Dar salida<br>Auto<br>Concrus<br>Dar salida  | Ctrl+Shift+F9<br>Shift+F8 | -     |   |  |
| Ejercicio<br>Reference                        | jec.búsqueda                                                            | [           | <u>F</u> inalizar                                                                 | Shift+F3                  |       |   |  |

![](_page_9_Picture_0.jpeg)

![](_page_9_Picture_1.jpeg)

Opciones de impresión

#### Le doy clic en la ventana donde vamos a imprimir.

| Mensajes      |                     |                |            |                |                |        |
|---------------|---------------------|----------------|------------|----------------|----------------|--------|
| Clase mensaje | Denominación        | Fecha creación | Hora-creac | Status proceso | Medio de envío | iii    |
| ZRD0          | Documento SRI       | 16.07.2019     | 11:38:16   | 1              | 1              | ^      |
| ZRD1          | Impresión Documento | 16.07.2019     | 11:38:16   | 1              | 1              | ~      |
|               |                     |                |            |                |                |        |
|               |                     |                |            |                |                |        |
|               |                     |                |            |                |                |        |
|               |                     |                |            |                |                |        |
|               |                     |                |            |                |                |        |
|               |                     |                |            |                |                |        |
|               |                     |                |            |                |                |        |
|               |                     |                |            |                |                |        |
|               |                     |                |            |                |                | ^      |
|               | N                   |                |            |                |                | $\sim$ |
| < >           | 4                   |                |            |                | < >            |        |

Una vez que tenemos la factura le damos clic en donde ponemos las transacciones y solo escribimos PDF para poder imprimir directamente o guardar dicha factura.

| ★ Introducir código de transacciór PDF!                                                                                                    |                            |                   |                    |
|----------------------------------------------------------------------------------------------------|----------------------------|-------------------|--------------------|
| nú , 🕐 🔚 🔇 📀 🥴 🕞 Archiva<br>Le ingresó tá<br>Le Vista de impresión para LP01 pág                                                                             | exto en el<br>exto.        | • < = H           | )# 1111 - <b>-</b> |
| Pontificia Universidad<br>Católica del Ecuador                                                                                                    | Número :                   | Factura           | a.<br>18           |
| RUC: 1091705172001<br>Av. Jorge Guzmán Rueda y Av. Aurelio Espinosa<br>PBX: (06) 2615 500<br>Somos contribuyentes especiales. Resolución N* 155 del 24/04/19 | Pólit<br>999-No retener Im | puesto a la Renta |                    |
| Cliente: BURBANO CHIZA ANA CECILIA<br>Código: 4000006246<br>RUC/CI: 1002817128<br>Dirección: AV. ATAHUALPA 14-143 JOSE MIGUEL                                |                            |                   |                    |
| Correo: aburbano@pucei.edu.ec<br>Fecha: 16.07.2019                                                                                                    |                            |                   |                    |
| CANT DETALLE                                                                                                    |                            | VALOR UNITARIO    | VALOR TOTAL        |
| 1 4TE000014 ALQUILER AULA                                                                                                    |                            | \$ 300.00         | \$ 300.00          |
|                                                                                                    | SUB                        | TOTAL:            | \$ 300.00          |
|                                                                                                    | DES                        | CUENTO:           | \$ 0.00            |
|                                                                                                    | TOTI                       | AL VENTA:         | \$ 300.00          |
|                                                                                                    | TOT                        | AL CON IVA 128:   | \$ 300.00          |
|                                                                                                    | IVA                        | 120               | \$ 36.00           |
|                                                                                                    | TOT                        | AL CON IVA 08     | \$ 0.00            |